# HIKVISION® 2017 iVMS-4200 Part 4 Playback

#### Start with Dashboard Screen

- Also called *Control Panel* screen
- Click Remote Playback <sup>[1]</sup>

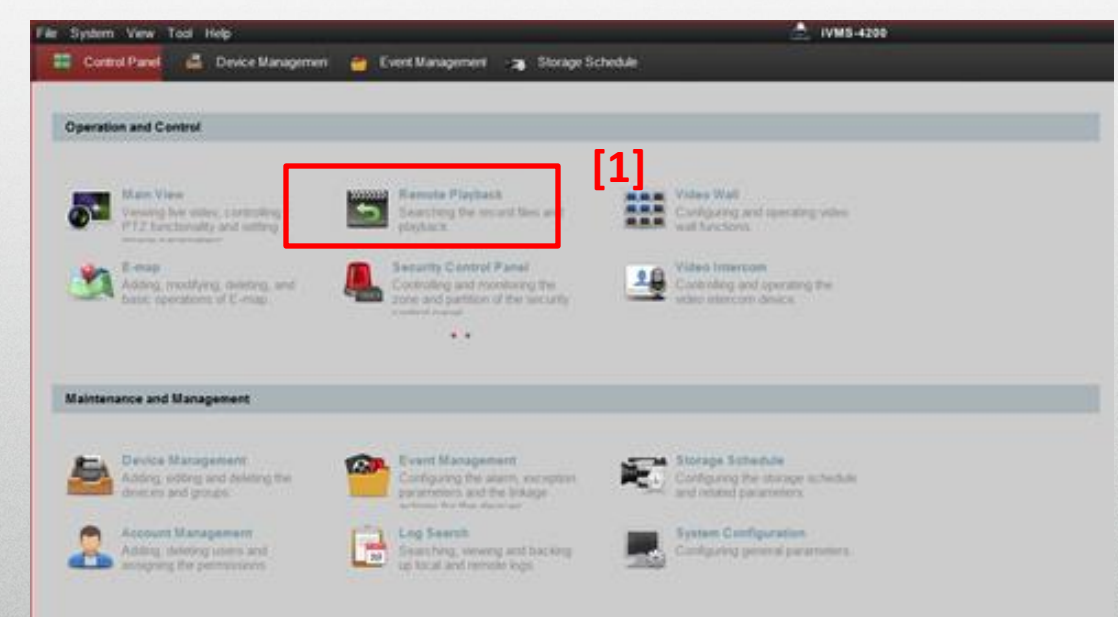

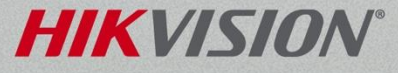

### **Remote Playback**

- Click calendar icon <sup>[1]</sup> to display calendar
  - Flags show dates with video
- Select time period <sup>[2]</sup>
- Time period applies to all searches

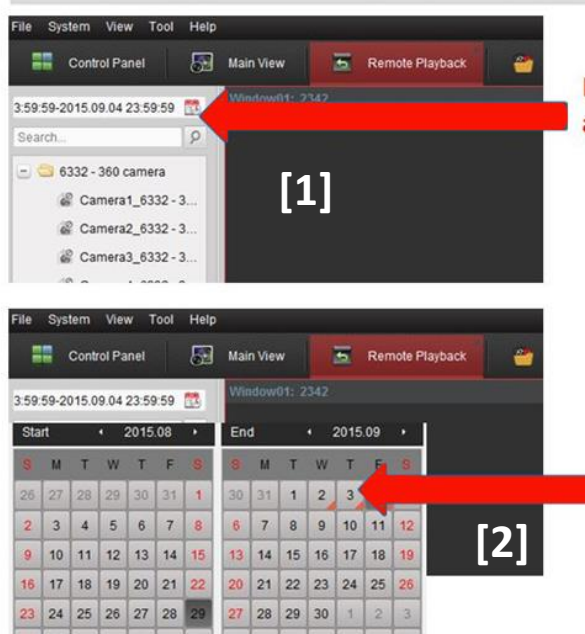

23:59:59

Today: 2015.09.04

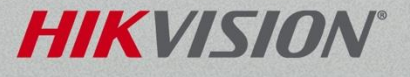

OK

23:59:59

## Drag Selected Device/Camera

- Choose device or camera and drag <sup>[1]</sup> into viewing area
  - If device, all cameras play
- System searches for video <sup>[2]</sup>

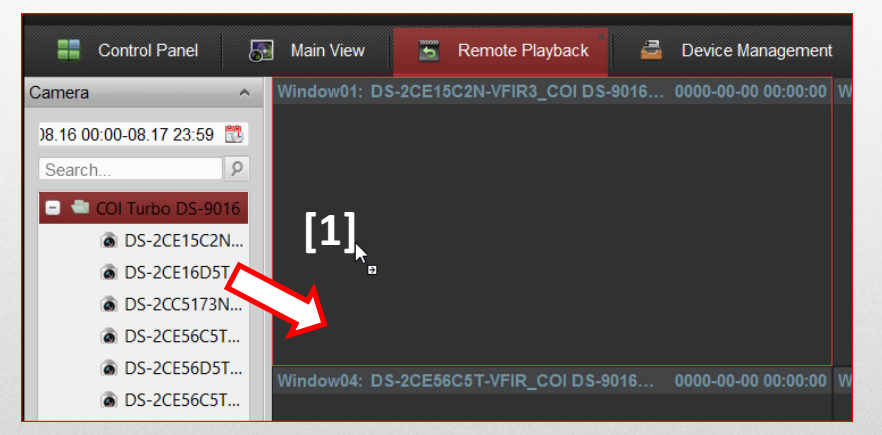

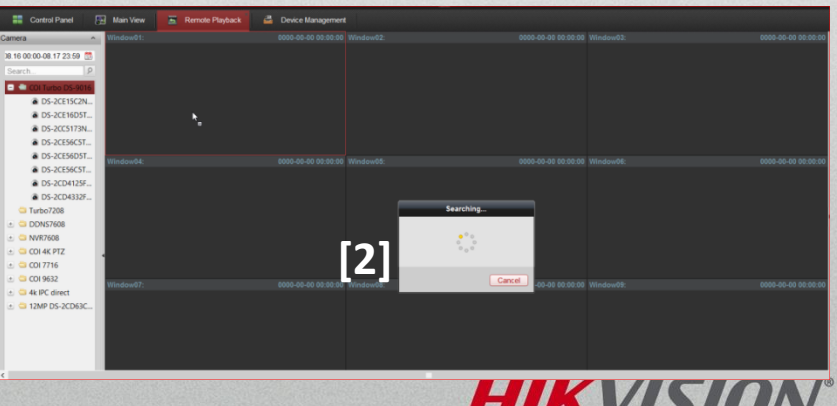

## Drag Selected Device to Play

- Drag device into screen to play all cameras <sup>[1]</sup>
- Max playback 16 cameras
- Playback time on all
- cameras can be <sup>[2]</sup> synchronized

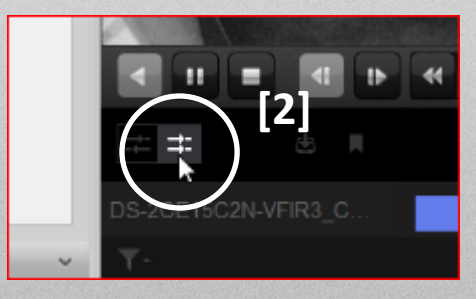

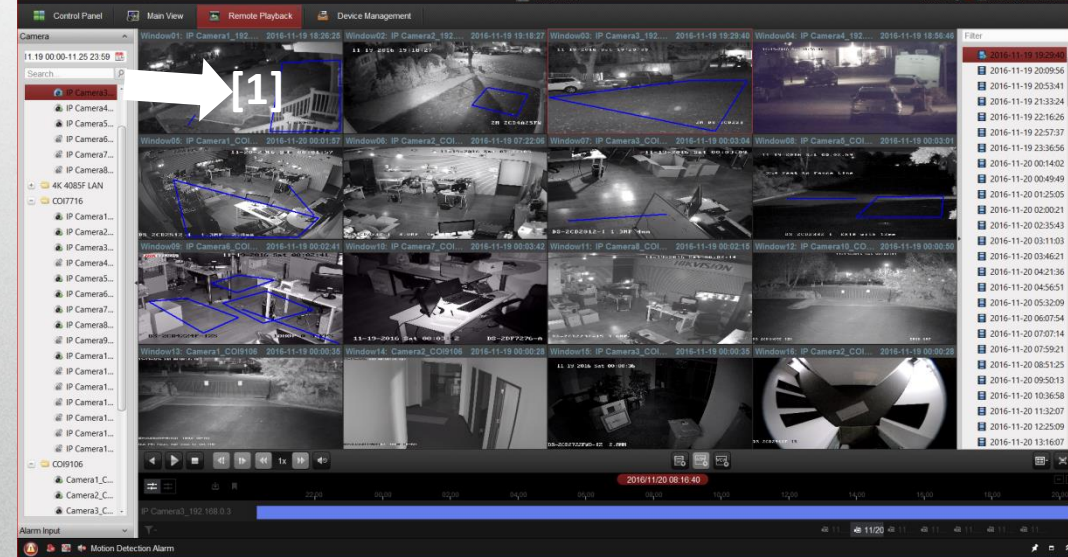

HIKVISION

#### **Toolbar Icons**

 Play controls on left (reverse, play/pause, stop, slow forward, fast forward, single frame) <sup>[1]</sup>

[2]

 Right side has capture, record (local), D-Zoom and Download <sup>[2]</sup>

### Slide Time Bar

 Click/hold on time bar and drag to change the playback time <sup>[1]</sup>

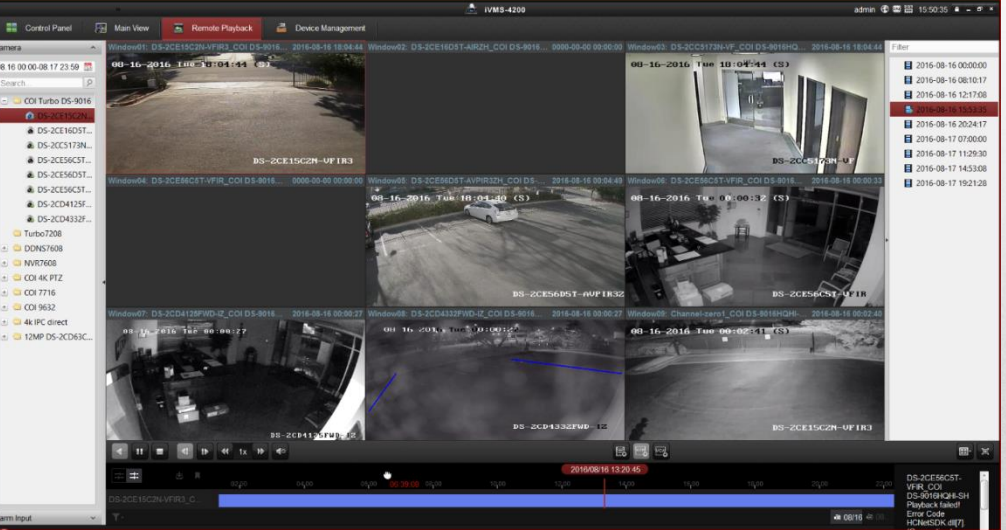

HIKVISION

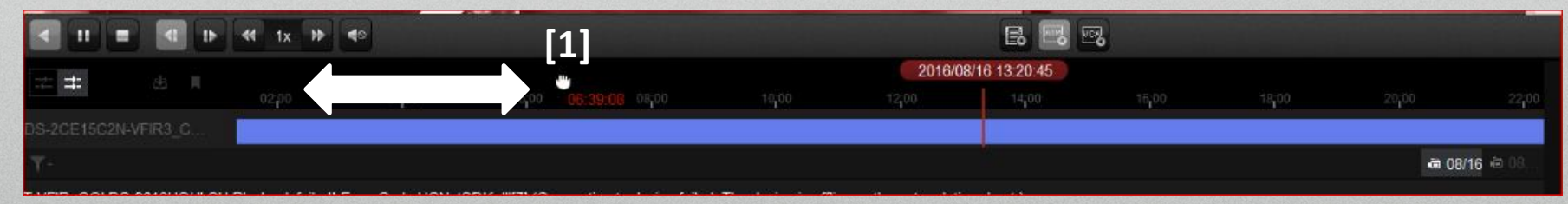

## Play Specific Date/Time

- Right click on camera image
- Choose Accurate Positioning <sup>[1]</sup>
- Select date <sup>[2]</sup> and enter time <sup>[3]</sup>
- Click OK <sup>[3]</sup>

| 🔹 Reverse Play                        |      |       |       | -<br>Transland |          |          |     |
|---------------------------------------|------|-------|-------|----------------|----------|----------|-----|
| 🔢 Pause                               |      |       |       |                |          |          |     |
| 🔳 Stop                                |      |       |       |                |          |          |     |
| 🐲 Fast Forward                        |      |       |       |                |          |          |     |
| < Slow Forward                        |      |       |       |                |          |          |     |
| i> Single Frame                       |      |       |       |                |          |          |     |
| 🔍 Open Digital Zoom                   |      |       |       |                |          |          |     |
| ∎ Tag Control ►                       |      |       |       |                |          |          |     |
| 😔 Accurate Positioning 📘 🕨            | •    | Fet   | oruan | ,              | •        | 201      | 7 • |
| ie Capture                            | S    | м     | Т     | w              | Т        | F        | S   |
| Souther Capture Modes                 | 20   | 20    | 21    | 1              | 2        | 2        | 4   |
| Start Recording                       | 29   | 50    |       | Ľ              | <u> </u> | <u> </u> | -   |
| 📥 Download                            | 5    | 6     | 7     | 8              | 31       | 10       | 11  |
| Enable Audio                          | 12   | 13    | 14    | 15             | 16       | 17       | 18  |
| <ul> <li>Fisheye Expansion</li> </ul> | 19   | 20    | 21    | 22             | 23       | 24       | 25  |
| 🗐 🗐 Full Screen                       | 26   | 27    | 28    | 1              | 2        | 3        | 4   |
|                                       | 5    | 6     | 7     | 8              | 9        | 10       | 11  |
| [3]                                   | Time | Time: |       | 02:00:00       |          |          | *   |
|                                       | [4]  |       |       |                | ОК       |          |     |

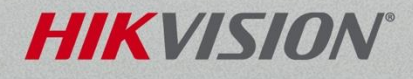

### **Change Layout**

#### Choose screen split <sup>[1]</sup> to change layout

Standard Window Division

Wide Window Division

Custom Window Division:

9

6

16

Edit

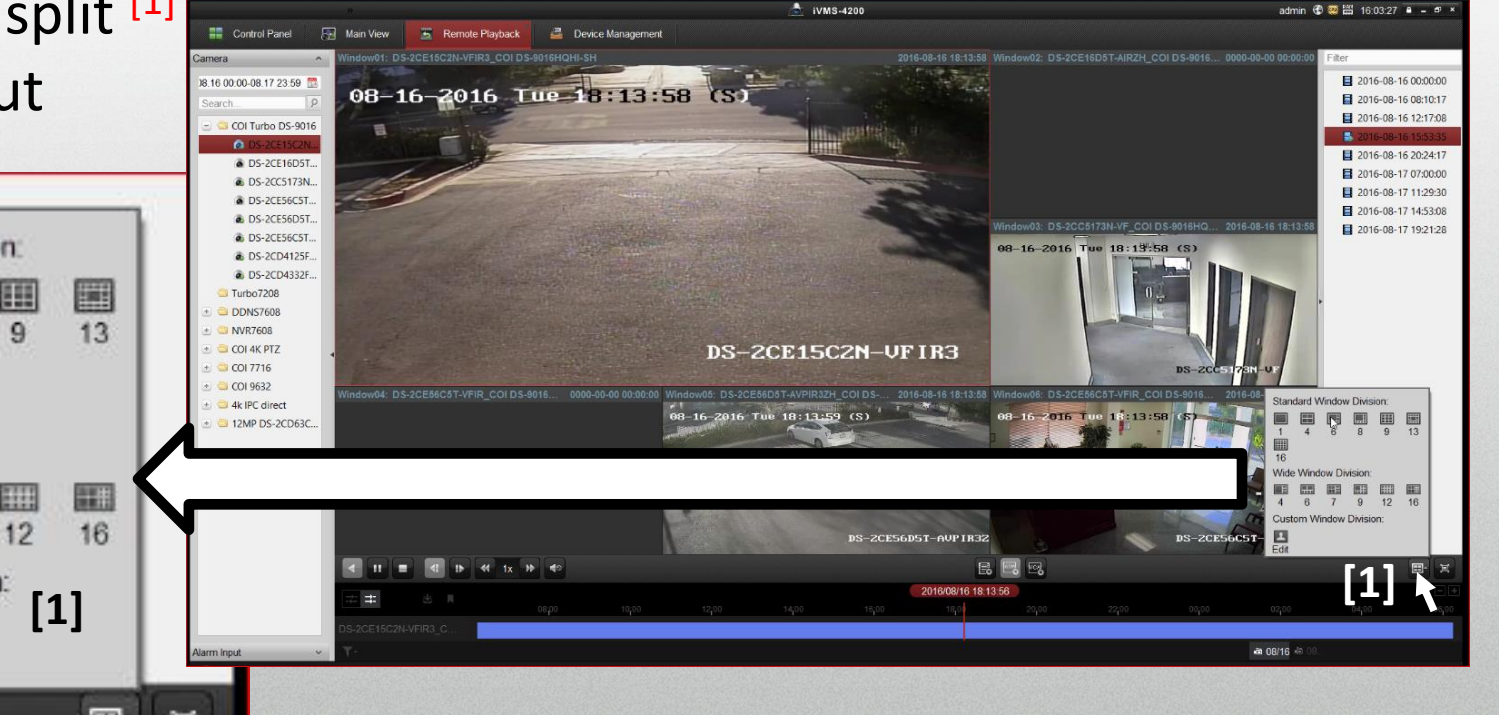

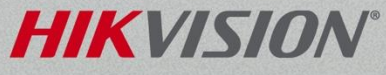